## Начало работы

В заводской конфигурации и после обновления прошивки на маршрутизаторе активен интерфейс eth0 (крайний правый порт) с IP-адресом 10.0.0.1, сетевая маска 255.255.255.0.

Для конфигурации маршрутизатора необходимо соединить сетевую карту компьютера и крайний правый порт Ethernet проводом витой пары. На компьютере следует выставить IPадрес из той же сети, в которой находится маршрутизатор (10.0.0.0/24), к примеру, 10.0.0.2, с сетевой маской 255.255.255.0.

## Конфигурация с помощью Веб-интерфейса.

Конфигурация маршрутизатора выполняется через **веб-интерфейс** любым веббраузером, поддерживающем протокол HTTPS (Internet Explorer, Opera, Safari, Mozilla Firefox). Для конфигурации необходимо в строке адреса веб-браузера ввести *https://10.0.0.1*, после чего будут заданы несколько вопросов касательно сертификатов шифрования, на которые следует ответить положительно. По-умолчанию, *логин/пароль* установлены следующие: *admin/admin*. Вид главной страницы показан ниже:

| G                                                                                                    | Sig                | rand                                                                 | sigrand1 |
|----------------------------------------------------------------------------------------------------|--------------------|----------------------------------------------------------------------|----------|
| System<br>General<br>Security<br>Time<br>SHDSL<br>dsl0<br>dsl1<br>E1<br>hdlc0<br>Switch<br>DNS<br>Network<br>Interfaces<br>dsl0 |                    | sigrand                                                              |          |
| dsl1<br>eth0                                                                                                    | System information | 1                                                                    |          |
| eth1<br>eth2                                                                                                    | Name               | sigrand1                                                             |          |
| eth3                                                                                                    | Version            | 0.2                                                                  |          |
| hdlc0                                                                                                    | Platform           | Linux - 2.6.16                                                       |          |
| Filter                                                                                                    | Hardware           | ADM5120 Board                                                        |          |
| NAT                                                                                                    | Time               | Sat Jan 1 02:16:39 MST 2000                                          |          |
| IPSec<br>Services                                                                                                    | Uptime             | 02:16:39 up 16 min                                                   |          |
| DNS Server                                                                                                    | CPU usage          |                                                                      |          |
| Tools                                                                                                    | Memory usage       |                                                                      |          |
| dmesg<br>ping<br>mtr                                                                                                    | WebFace is         | s © 2005-2006 by Vladislav Moskovets. All rights reserved. [Sigrand] |          |
| dig<br>tcpdump                                                                                                    |                    |                                                                      |          |
| Configuration                                                                                                    |                    |                                                                      |          |
| backup                                                                                                    |                    |                                                                      |          |
| restore                                                                                                    |                    |                                                                      |          |
| kdb                                                                                                    |                    |                                                                      |          |
| kdb set                                                                                                    |                    |                                                                      |          |

Рисунок 1: Главная страница

Настоятельно рекомендуется поменять пароль для конфигурации, это выполняется на <u>странице System/Security</u>. Там же следует поменять и пароль для управления маршрутизатором через консольный интерфейс. Страница смены пароля приведена ниже:

| Webface admin password |     |   |  |  |
|------------------------|-----|---|--|--|
| Password               |     | ] |  |  |
|                        | Set |   |  |  |
|                        |     |   |  |  |
| root system password   |     |   |  |  |
| Password               |     |   |  |  |
|                        | Set |   |  |  |

Рисунок 2: Смена пароля

Смена имени маршрутизатора (*hostname*) может быть выполнена на странице **System/General**, которая приведена ниже:

| General settings |                                 |   |
|------------------|---------------------------------|---|
| Hostname         | sigrand1                        |   |
|                  | This is description for hostnam | e |
|                  | Save                            |   |

Рисунок 3: Смена имени маршрутизатора

Установка сервера для синхронизации внутренних часов маршрутизатора и часового пояса выполняется на странице **System/Time**:

| Time settings          |                                                                 |  |  |  |
|------------------------|-----------------------------------------------------------------|--|--|--|
| Use time synchronizing | ▶<br>Check this item if you want use time synchronizing         |  |  |  |
| Time server            | pool.ntp.org<br>Please input hostname or ip address time server |  |  |  |
| Time zone              | GMT-4                                                           |  |  |  |
| Save                   |                                                                 |  |  |  |

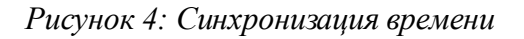

Информация о состоянии соединения SHDSL и E1 может быть получена на страницах General/SHDSL и General/E1 соответственно, конфигурация параметром линии связи для этих интерфейсов выполняется соответственно на страницах General/SHDSL/dsl\* и General/E1/hdlc\*, для более подробной информации о возможных настройках обратитесь к соответствующему разделу документации.

Управление интерфейсами осуществляется на страницах, указанных в меню Network. К примеру, конфигурация интерфейсов Ethernet осуществляется на страницах Network/Interfaces/eth\*, SHDSL - на страницах Network/Interfaces/dsl\*, а E1 - на Network/Interfaces/hdlc\*. Для активация интерфейса необходимо активировать параметры *Enabled* и *Auto* на вкладке General, расположенной на странице конфигурирования выбранного сетевого интерфейса. За более подробными инструкциями обратитесь к соответствующим страницам конфигурации маршрутизатора.

В меню Tools расположены утилиты, позволяющие:

- проследить за работоймаршрутизатора, просмотрев логи страницы syslog и dmesg;
- выполнить перезагрузку с помощью *reboot*;
- проверить работу ДНС сервера или соответствие DNC-имени IP-адресу с помощью утилиты *dig*;
- проверить работоспособность узла с помощью утилиты ping;
- посмотреть маршрут прохождения пакета до заданного узла в сети с помощью *mtr*;
- просмотреть сетевой трафик с помощью tcpdump.

Сохранение и восстановление конфигурации производится на страницах Configuration/Backup и Configuration/Restore соответственно.

## Конфигурация через консольный интерфейс.

Для конфигурации маршрутизатора через консольный интерфейс необходимо подключится к маршрутизатору по протоколу **SSH** на порт **22**. Есть несколько программ, поддерживающих работу по протоколу **SSH**, к примеру, *Putty* для OS Windows и *ssh* для OS GNU/Linux.

В качестве логина необходимо вести root, пароль - midge.

После успешной аутентификации, на экран будет выведен логотип фирмы Sigrand и текущая версия прошивки маршрутизатора.

sigrand1 login: root Password:

BusyBox v1.1.2 (2007.03.17-09:17+0000) Built-in shell (ash) Enter 'help' for a list of built-in commands.

Revision: r579 Builded at: 20070317 16:07 Следует заметить, что изменения, внесенные в конфигурацию маршрутизатора через консольный интерфейс будут замены после перезагрузки параметрами, указанными в вебинтерфейсе.

## Сводная информация.

| Параметр                              |          | Значение      |
|---------------------------------------|----------|---------------|
| <b>ІР-адрес</b> (крайний правый порт) |          | 10.0.0.1      |
| Сетевая маска                         |          | 255.255.255.0 |
| Веб-интерфейс                         |          |               |
|                                       | Протокол | HTTPS         |
|                                       | Логин    | admin         |
|                                       | Пароль   | admin         |
| Консольный интерфейс                  |          |               |
|                                       | Протокол | SSH           |
|                                       | Логин    | root          |
|                                       | Пароль   | midge         |